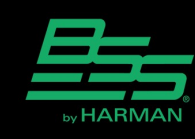

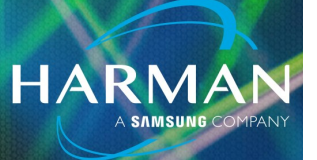

## vI.0 Uploading Soundweb London Firmware <sup>3-Mar-23</sup> Over RS232 Using HyperTerminal

### HyperTerminal

The HyperTerminal application can be used to upload firmware files into a Soundweb London device over the serial RS232 port if it is not possible to upload firmware over the Ethernet port. HyperTerminal was included in earlier versions of Microsoft Windows. The last versions which included HyperTerminal were Windows XP and Windows 2000. It is no longer included with versions: Vista, 7, 8, 10, 11 but it can still be used in these versions.

The application can be launched in earlier versions of Windows from the location: Start/ All Programs/ Accessories/ Communications/ HyperTerminal

The files necessary for running HyperTerminal can be obtained from the Downloads section of this article. The Zip file contains two files: hypertrm.exe and hypertrm.dll. Extract these two files to the Desktop.

### Locating and preparing the firmware files

The firmware files for Soundweb London devices can be found in the following folders. The firmware files use the extension: .firmware e.g. BLU100.firmware Audio Architect - C:\Program Files\Harman Pro\Audio Architect x.xx\FirmwareUpdates London Architect - C:\Program Files (x86)\Harman Pro\London Architect\Firmware

Identify the file which corresponds to the Soundweb London device model and then copy it to the Desktop. Do not remove the file from its original location.

Rename the file and change the extension to: .zip

The Zip file will contain a number of files. Extract the following file to the Desktop: App.bin

### Connecting to the serial RS232 port

Connect the computer to the Soundweb London device using a Null Modem cable. A USB-toserial or Ethernet-to-serial adapter can be used if the computer does not have a built-in serial port.

Open the Windows Device Manager and locate the serial port in the folder: Ports (COM&LPT).

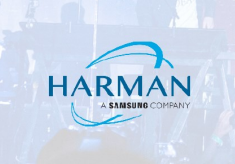

Make a note of the COM port number.

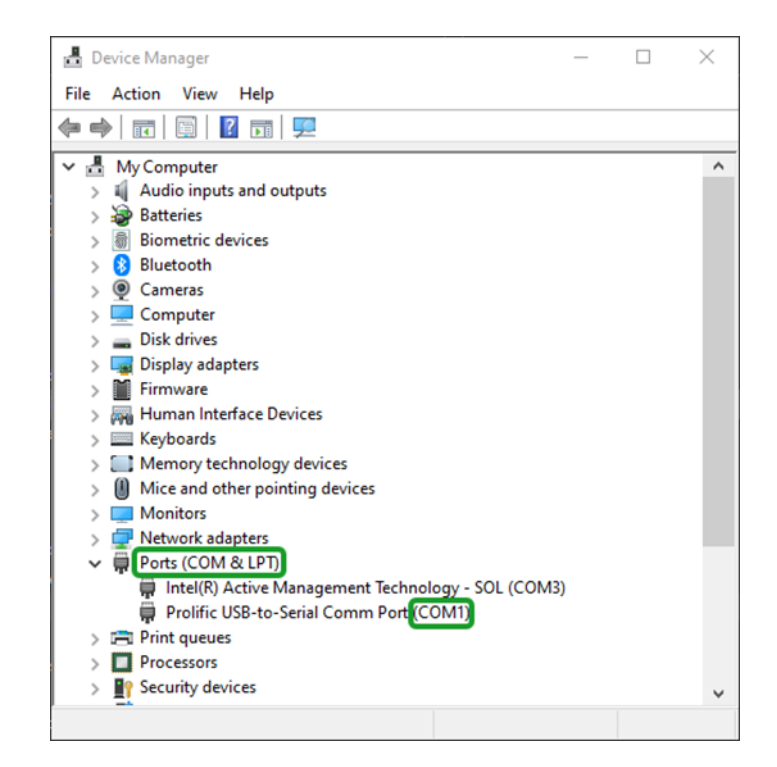

#### Preparing the Soundweb London device

Start the device in BootLoader Mode using the following procedure:

- BLU-80/32/16 Press and hold any LOCATE button while applying power to the device. Keep the LOCATE button pressed until the front panel LCD displays the MAC address e.g. 000FD400C71A
- BLU-80x/32x Press and hold any LOCATE button while applying power to the device. Keep the LOCATE button pressed until the front panel LCD displays the MAC address e.g. 000FD400C71A
- BLU-GPX Press and hold any LOCATE button while applying power to the device. Keep the LOCATE button pressed until the front panel LCD displays the MAC address e.g. 000FD400C71A
- BLU-10x Press and hold the LOCATE button while applying power to the device. Keep the LOCATE button pressed until the LED on the front panel show the following colors: COM (orange), STAT (orange), ERR (orange)

• BLU-8 - Press and hold the LOCATE button while applying power to the device. Keep the LOCATE button pressed until Buttons 1,2,3 and 4 are illuminated with an orange color.

HARMA

• BLU-10 - Press and hold the BACK button while applying power to the device. Keep the LOCATE button pressed until the front panel LCD displays the MAC address e.g. 000FD400C71A

### Uploading firmware with HyperTerminal

Start HyperTerminal by double-clicking the file: hypertrm.exe

The following prompt will appear: You may need to install a modem before you can make a connection. Would you Like to do this Now?

Click: No

The following Prompt will appear: New Connection. Enter a name and choose an icon for the connection.

Enter a name and then click: OK

The following prompt will appear: Enter details for the phone number that you want to dial.

Select the COM port of your serial adapter in the drop-down box: Connect using:

The following window will appear: COM Properties / Port Settings

Configure the Port Settings as shown below and then click: OK

| BSS - HyperTerminal – — X   |            |     |                              |  |  |
|-----------------------------|------------|-----|------------------------------|--|--|
|                             |            |     |                              |  |  |
|                             |            |     | -                            |  |  |
| COM1 Properties             | ?          | ×   |                              |  |  |
| Port Settings               |            |     |                              |  |  |
|                             |            |     |                              |  |  |
| Bits per second: 115200     | ~          |     |                              |  |  |
| Data bits: 8                | ~          |     |                              |  |  |
|                             |            |     |                              |  |  |
| Parity: None                | $\sim$     |     |                              |  |  |
| Stop bits: 1                | $\sim$     |     |                              |  |  |
| Flow control: None          | ~          |     |                              |  |  |
|                             |            |     |                              |  |  |
| Restor                      | e Defaults |     |                              |  |  |
|                             |            |     |                              |  |  |
| OK Cancel                   | Appl       | у   |                              |  |  |
|                             |            |     | -                            |  |  |
| I Autoritation Autoritation | . SCP      | 011 | CADS NIIM Canture Print echo |  |  |

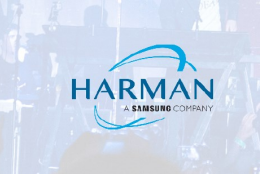

Go to File menu and then select Properties.

The Properties window will appear. Select the tab: Settings

Configure the Settings as shown below.

| BSS - HyperTerminal                                                           | _ | $\times$ |
|-------------------------------------------------------------------------------|---|----------|
| File Edit View Call Transfer Help                                             |   |          |
|                                                                               |   |          |
|                                                                               |   | ^        |
| BSS Properties ? ×                                                            |   |          |
| Connect To Settings                                                           |   |          |
| Function, arrow, and ctrl keys act as                                         |   |          |
| Terminal keys     O     Windows keys                                          |   |          |
| Backenana kay sanda                                                           |   |          |
| OCtrl+H O Del O Ctrl+H. Space. Ctrl+H                                         |   |          |
|                                                                               |   |          |
| Emulation:                                                                    |   |          |
| ANSI V Terminal Setup                                                         |   |          |
| Telnet terminal ID: ANSI                                                      |   |          |
| Backscroll buffer lines: 500                                                  |   |          |
| Play sound when connecting or deconnecting                                    |   |          |
|                                                                               |   |          |
| ASCII Setup                                                                   |   |          |
|                                                                               |   |          |
|                                                                               |   |          |
| OK Cancel                                                                     |   |          |
|                                                                               |   |          |
|                                                                               |   | ~        |
| Connected 00:04:38 Auto detect Auto detect SCRULL CAPS NUM Capture Print ecno |   |          |

Click the button: ASCII Setup Configure the ASCII Setup as shown below.

| BSS - HyperTerminal                                                                                                    | _ | $\times$ |
|----------------------------------------------------------------------------------------------------|---|----------|
| Hie Edit View Call Transfer Help                                                                                                    |   |          |
|                                                                                                    |   | <br>1 .  |
| BSS Properties       ?         Connect To Settings         ASCII Setup       ?         ASCII Sending         Send line ends with line feeds         Echo typed characters locally         Line delay:       0         miliseconds.         Character delay:       0         miliseconds.         Character delay:       0         Max       Append line feeds to incoming line ends         Force incoming data to 7bit ASCII         Wrap lines that exceed terminal width         OK       Cancel |   |          |

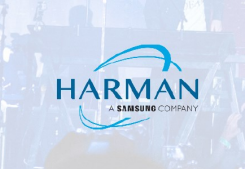

In the ASCII Setup window, click: OK

In the Properties window, click: OK

Go to the Call menu and select: Disconnect

Go to the Call menu and select: Connect

Enter the following command to confirm that the Soundweb London device is responding correctly: rver

| ESS - HyperTerminal               | - | × |
|-----------------------------------|---|---|
| File Edit View Call Transfer Help |   |   |
| D 🗃 🗇 🕉 🛍                         |   |   |
|                                   |   | ^ |
| rver_                             |   |   |
|                                   |   |   |

The Soundweb London device should respond with the information shown below. This confirms that the device is responding correctly.

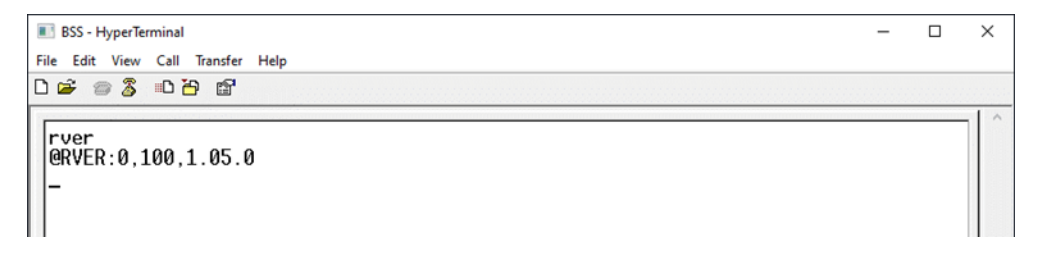

Enter the following command: download

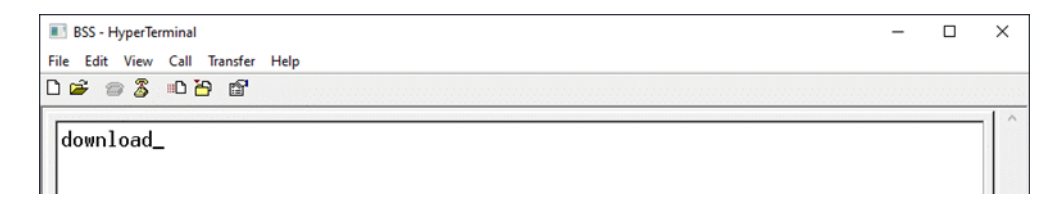

The following message will appear: Ready to receive file...

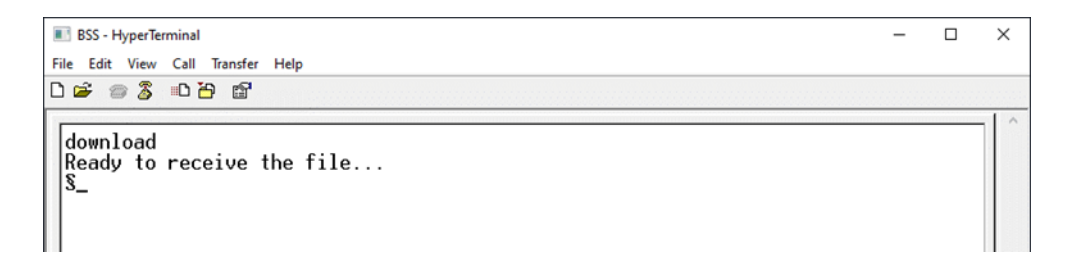

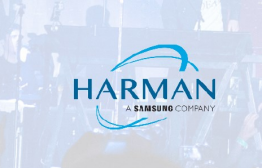

Go to Transfer menu and select: Send File

Click: Browse

Navigate to the App.bin file and then click: Open

In the drop-down box, select: IK Xmodem

|   | 📧 BSS - Hyper             | Terminal                                                                                                    |                              |  | _ | $\times$ |
|---|---------------------------|----------------------------------------------------------------------------------------------------|------------------------------|--|---|----------|
|   | File Edit Vie             | v Call Transfer Help                                                                                                |                              |  |   |          |
| [ | 🗅 🚔 👘 🏼                   | i 🗅 🎦 🖆                                                                                                    |                              |  |   |          |
|   | downloa<br>Ready t<br>SS_ | Send File Folder: C:\Users\ \Desktop Filename: C:\Users\ \Desktop\App.Bin Protocol: IK Xmodem Send Close Comparison | ? ×<br>Browse<br>v<br>Cancel |  |   |          |

#### Click: Start

A window appear and the file transfer will begin.

| 1K Xmoder   | n file send for BSS             |
|-------------|---------------------------------|
| Sending:    | C:\Users\ \Desktop\App.Bin      |
| Packet:     | 23 Error checking: Checksum     |
| Retries:    | 0 Total retries: 0              |
| Last error: |                                 |
| File:       | 16K of 2304K                    |
| Elapsed:    | 00:00:02 Remaining: Throughput: |
|             | Cancel cps/bps                  |

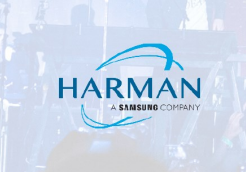

The window will close when the file has been transferred.

The terminal window will display: Reprogramming App

The Soundweb London device will check the file and install the firmware.

The terminal window will display: Done. Resetting...

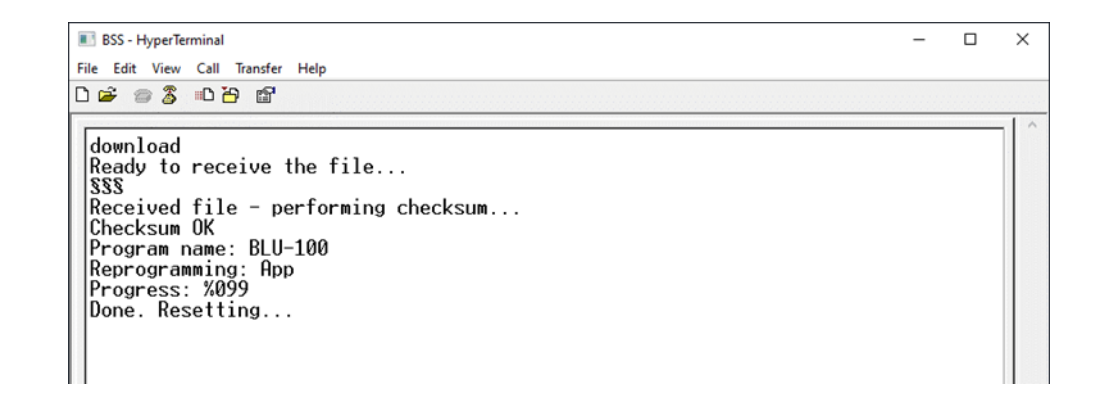

The Soundweb London device will reboot and start normally.

The device can now be used with Audio Architect or London Architect. It is normal that the software may prompt to update the firmware before going online.

#### About HARMAN Professional Solutions

HARMAN Professional Solutions is the world's largest professional audio, video, lighting, and control products and systems company. Our brands comprise AKG Acoustics<sup>®</sup>, AMX<sup>®</sup>, BSS Audio<sup>®</sup>, Crown International<sup>®</sup>, dbx Professional<sup>®</sup>, JBL Professional<sup>®</sup>, Lexicon Pro<sup>®</sup>, Martin<sup>®</sup>, and Soundcraft<sup>®</sup>. These best-in-class products are designed, manufactured and delivered to a variety of customers in markets including tour, cinema and retail as well as corporate, government, education, large venue and hospitality. For scalable, high-impact communication and entertainment systems, HARMAN Professional Solutions is your single point of contact. www.harman.com

dbx

UBL.

exicon

Martin

Soundcraff